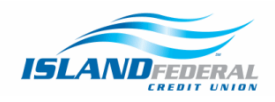

How to Register for Secure Message & Upload Documentation

| Step 2 | 1: | Click o | n the | link found | d in the | Wire | Transfer | Instructions |
|--------|----|---------|-------|------------|----------|------|----------|--------------|
|--------|----|---------|-------|------------|----------|------|----------|--------------|

Wire Transfer - Domestic Wires Only. There is a \$15.00 fee for all domestic wires, which is non-refundable if the wire returns. Requests submitted after 3:30pm will be processed the following business day. Members who submit a wire through Online Banking will receive a call from an Island Representative. If we are unable to reach the Member within 24 hours of the request, the wire will be canceled and a new request must be submitted. Please send a copy of your identification via Island<sup>1</sup> secure email portal to complete the verification. Instructions on how to register for Island's secure email can be found here.

## Wire Money

| Enter wire information and then add a recipient to send a wire request. |
|-------------------------------------------------------------------------|
| From                                                                    |
| Please select ▼                                                         |
| Amount                                                                  |

Step 2: Choose the "New to secure email?" option and click on "Register"

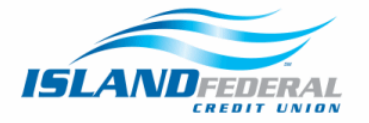

## Welcome to the Island Federal Secure Message Center

Island Federal's secure message center is your secure mailbox to receive, view and reply to Zix encrypted messages. Please enter your email address and password below to access your mailbox.

| Email Address: Password: Remember Me | Sign In              |                       |
|--------------------------------------|----------------------|-----------------------|
| Forgot your password?                | New to secure email? | Need more assistance? |
| Reset                                | Register             | Help                  |

For Member Support, send an email message to IslandITDept@islandfcu.com.

Step 3: Enter in your email information, create a password, and click on "Register"

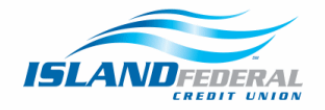

## **Register Account**

Enter your email address and a password to register and begin sending and receiving secure messages.

| Email Address:                                                                                                    |
|----------------------------------------------------------------------------------------------------|
| Password:                                                                                                    |
| Re-enter Password:                                                                                                    |
| Password Rules                                                                                                    |
| Passwords must contain 8 to 16 characters, and meet the following conditions: <ul> <li>Contain both alphabetic and numeric characters</li> <li>Contain both uppercase and lowercase characters</li> <li>Contain at least one special character, such as: ~I@#\$%^&amp;</li> </ul> Passwords cannot match email address. |
| Cancel                                                                                                    |

• An email will be sent to you, click on the link to activate your account.

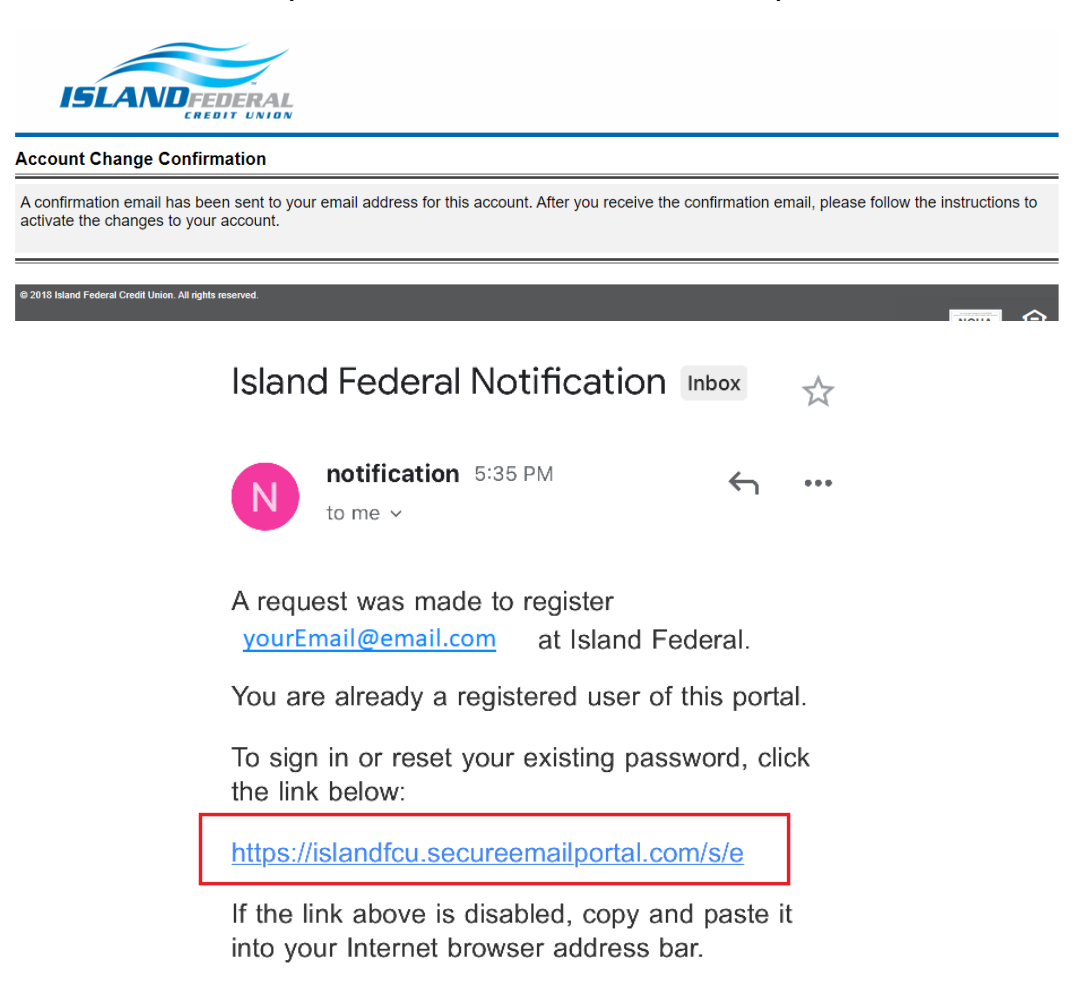

• **Congratulations you have been successfully registered!** Sign into your account.

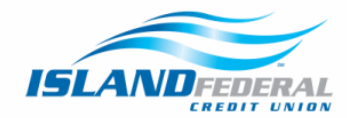

## Welcome to the Island Federal Secure Message Center

Island Federal's secure message center is your secure mailbox to receive, view and reply to Zix encrypted messages. Please enter your email address and password below to access your mailbox.

| Email Address:<br>Password: |                                  | Sign In                       |
|-----------------------------|----------------------------------|-------------------------------|
| Remember Me                 |                                  |                               |
| Forgot your password?       | New to secure email?<br>Register | Need more assistance?<br>Help |

For Member Support, send an email message to IslandITDept@islandfcu.com.

Step 4: To upload documentation to your message, select "Compose" then "Attach File."

| ISĹ             | AND FEDERAL<br>CREDIT UNION                                                         |                                      |
|-----------------|-------------------------------------------------------------------------------------|--------------------------------------|
| Compose         |                                                                                     |                                      |
| Inbox           | Contacts         Compose         Sent Mail         Drafts                           | 0                                    |
| Send Sav        | e Draft Attach File                                                                 | sign Out<br>In: Mar 22, 2022 2:45 PM |
| То:             | Wires ~                                                                             |                                      |
| Cc:<br>Subject: |                                                                                     |                                      |
| Attachments:    | No attachments, to attach files drag the file to this window or select Attach File. |                                      |
| BIU             | E :≣ :∃ E = = = Font - Size - ▲- ⊠-                                                 |                                      |
|                 |                                                                                     |                                      |
|                 |                                                                                     |                                      |

**Step 5:** Once the documentation has been attached, enter your name in the subject line and click "Send."

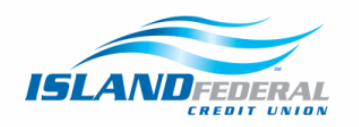

| Compose      |                                                           |                                    |  |  |  |
|--------------|-----------------------------------------------------------|------------------------------------|--|--|--|
| Inbox        | Contacts         Compose         Sent Mail         Drafts | 0                                  |  |  |  |
| Send Sav     | Send Save Draft Attach File                               |                                    |  |  |  |
|              |                                                           | Last Sign In: Mar 22, 2022 2:45 PM |  |  |  |
| То:          | Wires                                                     | ✓                                  |  |  |  |
| Cc:          |                                                           |                                    |  |  |  |
| Subject:     | Your Name Here                                            |                                    |  |  |  |
| Attachments: | file Name jpg<br>380.4KB<br>Remove File                   |                                    |  |  |  |
| BIU          | E E E Font V Size V AV                                    |                                    |  |  |  |

• Your message has been successfully sent. An Island Representative will be in touch by close of business.

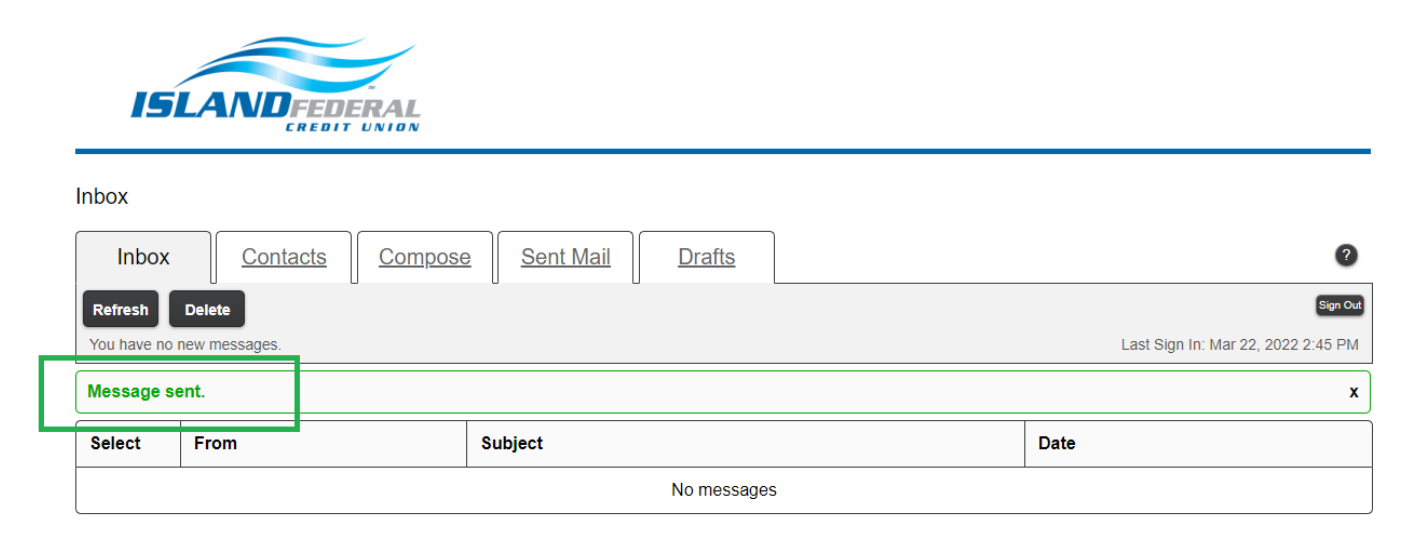

Contact <u>Wires@islandfcu.com</u> with any questions or concerns.